Fai Log in con l'account Google (@di.uniroma1.it) e nella schermata della privacy di Google fai clic su "Continua"

| Accedi a          | Se continui, Google condividerà il tuo nome, il tuo indirizzo<br>email, la tua preferenza della lingua e l'immagine del tuo<br>profilo con heliosvoting.org. Leggi le <b>norme sulla privacy</b> e<br>i Termini di servizio di heliosvoting.org. |  |  |  |
|-------------------|----------------------------------------------------------------------------------------------------|--|--|--|
| heliosvoting.org  |                                                                                                    |  |  |  |
| @di.uniroma1.it • | Puoi gestire la funzionalità Accedi con Google nel tuo<br>Account Google.                                                                                                    |  |  |  |
|                   |                                                                                                    |  |  |  |

Una volta entrati nella piattaforma, comparirà una pagina dove sono riportate brevi istruzioni sul procedimento di voto – Fai clic su "Start"

| Helios Voting Booth                                                          | <u>exit</u> |  |  |  |  |  |  |
|------------------------------------------------------------------------------|-------------|--|--|--|--|--|--|
| Prova Helios Voting 2024                                                     |             |  |  |  |  |  |  |
| To vote, follow these steps:                                                 |             |  |  |  |  |  |  |
| 1. Select your preferred options.                                            |             |  |  |  |  |  |  |
| 2. <b>Review</b> your choices, which are then encrypted.                     |             |  |  |  |  |  |  |
| 3. Submit your encrypted ballot and authenticate to verify your eligibility. |             |  |  |  |  |  |  |
| You can email for help.                                                      |             |  |  |  |  |  |  |
| Election Fingerprint: RBYiMW/dTqAhydtXXuD52IYtJ92nnWuYEx1BSHdr9mQ            |             |  |  |  |  |  |  |

Seleziona il candidato e poi fai clic su "Proceed"

|                                                    | Hel                     | ios Voting Booth        | ו                    | <u>exit</u> |
|----------------------------------------------------|-------------------------|-------------------------|----------------------|-------------|
|                                                    | Prova H                 | lelios Voti             | ing 2024             |             |
| [                                                  | (1) Select              | (2) Review              | (3) Submit           |             |
| Chi vuoi eleggere com<br>#1 of 1 — vote for 1 to 1 | ne rappresentai         | nte                     |                      |             |
|                                                    |                         |                         |                      |             |
| Caio                                               |                         |                         |                      |             |
| Sempronio                                          | 1                       |                         |                      |             |
| Scheda Biand                                       | You ma                  | ay select up to 1 choic | ces total.           |             |
|                                                    |                         |                         |                      | Proceed     |
| EI                                                 | ection Fingerprint: RBY | iMW/dTqAhydtXXuD52I     | YtJ92nnWuYEx1BSHdr9m |             |

Nella schermata successiva controlla la tua scelta fai clic su "Proceed to Login"

|                                                                         | Hel                       | ios Voting Booth    | ו                   | <u>e)</u> |
|-------------------------------------------------------------------------|---------------------------|---------------------|---------------------|-----------|
|                                                                         | Prova H                   | lelios Voti         | ing 2024            |           |
|                                                                         | (1) Select                | (2) Review          | (3) Submit          |           |
| Review your Ballo                                                       | t                         |                     |                     |           |
| Question #1: Chi vuoi elegger<br>✓ <b>Sempronio</b><br>[ <u>change]</u> | e come rappresentante     | >1                  |                     |           |
| Your ballot tracker is LOSDT1.                                          | zuiviivzpnCbCPGn          | nS5Z5vKQir/con98    | z00qw.              |           |
| Proceed to Login                                                        | 2                         |                     |                     |           |
|                                                                         |                           |                     |                     |           |
| E                                                                       | election Fingerprint: RBY | iMW/dTqAhydtXXuD52I | YtJ92nnWuYEx1BSHdr9 | nQ        |

Per registrare il voto e quindi affinché il voto sia valido fai clic su "CAST this ballot"

## Don't go yet! Your ballot has not yet been cast.

Your ballot tracker is: L0SDT1vzuiVTiv2pnCbCPGmS5Z5vKQir/con98zOOqw You are logged in as

CAST this ballot You can cast as many ba Only the last one counts.

If you cancel now, your ballot will NOT be recorded. You can start the voting process over again, of course.

Una volta votato apparirà a video la conferma che il voto è stato inserito nell'urna

## Prova Helios Voting 2024 — Vote Successfully Cast!

Your ballot tracker is:

## L0SDT1vzuiVTiv2pnCbCPGmS5Z5vKQir/con98zOOqw

This ballot tracker mathematically ensures that your ballot is counted. You can check all ballot trackers by viewing the voter list, where your ballot tracker should appear within a few minutes.

For your safety, we have logged you out.

[ return to election info ]